# TEXTAPALOOZA

**objective:** creates a multilayer image from words of different colors that you can control by click

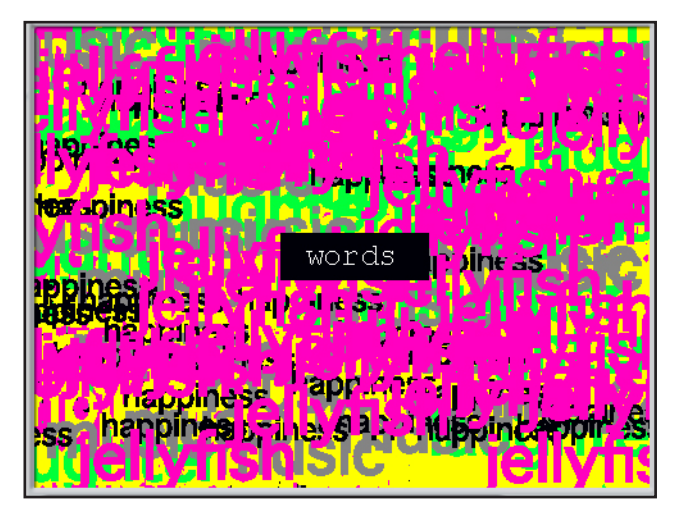

#### **Behind the Scenes:**

stage: white, no background, no script

**sprite 2\*:** using the "paint new sprite" option, create a sprite that is composed of a black rectangle and the text "words" in white. this will be the sprite you click to change the font layers.

**sprite 3:** using the "paint new sprite" option, create a sprite with the font tool with any word, "jellyfish" in pink is shown here. five costumes will be generated for sprite3

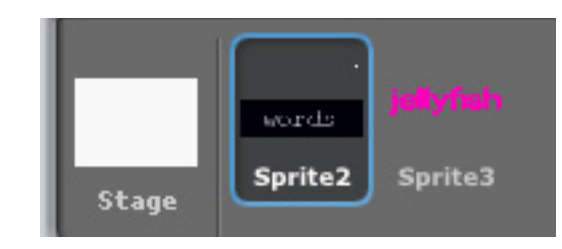

\*\*there is no sprite 1 in this tutorial, apologies!

#### **Costumes:**

appiness

create as many costume layers as you see fit. select big bold words for each of your costumes, preferably a noticeably different color for each ("happiness, jellyfish, hamburgers, music, and laughter" used in this example)

it would be easier to name your costumes the number they actually are, there was some problems with numbering shown right

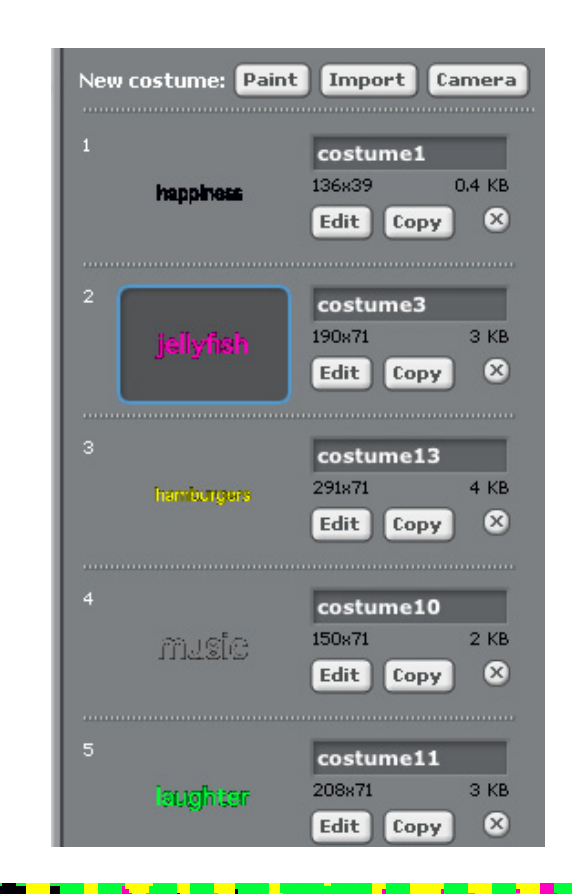

### **Create a Variable:**

| Sp | rite | 2** |  |
|----|------|-----|--|
|    |      |     |  |

| Make a variable<br>Delete a variable |                                                                              | when 🎮 clicked                              |                                                               |
|--------------------------------------|------------------------------------------------------------------------------|---------------------------------------------|---------------------------------------------------------------|
| set words! to 0                      | create a variable<br>named "word" it<br>will be used to<br>keep track of the | hide variable words!                        | to 0 and hides<br>the variable<br>box                         |
| show variable words! •               | many costume<br>changes                                                      | when Sprite2 clicked<br>change words!  by 1 | let's variable<br>increase by<br>increments of<br>1 with each |
| Make a list                          |                                                                              | when space key pressed                      | CIICK                                                         |

## Sprite 3\*\*:

| when 🦰 clicked                                                |                                                             |
|---------------------------------------------------------------|-------------------------------------------------------------|
| hide                                                          |                                                             |
| forever                                                       |                                                             |
| if words! = 1                                                 |                                                             |
| go to x: pick random -250 to 250 y: pick random -180 to 180   | when the variable is equal to 1, costume1 will be printed   |
| switch to costume costume1                                    | repeatedly on the screen in random areas                    |
| stamp                                                         |                                                             |
| go to front                                                   |                                                             |
| if worder D                                                   |                                                             |
|                                                               |                                                             |
| go to x: pick random -250 to (250) 9: pick random -180 to 180 | when the variable is equal to 2_, costume3 will be printed  |
| show                                                          | repeatedly on the screen in random areas                    |
| stamp                                                         |                                                             |
| go to front                                                   |                                                             |
| if words! = 3                                                 |                                                             |
| go to x: pick random -250 to 250 y: pick random -180 to 180   |                                                             |
| switch to costume costume13 v                                 | when the variable is equal to 3, costume 13 will be printed |
| show                                                          | repeatedly on the screen in random areas                    |
| a to front                                                    |                                                             |
|                                                               |                                                             |
| if words! = 4                                                 |                                                             |
| go to x: pick random -250 to 250 y: pick random -180 to 180   | when the variable is equal to 4, costume11 will be printed  |
| show                                                          | repeatedly on the screen in random areas                    |
| stamp                                                         |                                                             |
| go to front                                                   |                                                             |
| if words! = 3                                                 |                                                             |
| go to xi pick random -250 to 250 v; pick random -180 to 180   |                                                             |
| switch to costume costume10 v                                 | when the variable is equal to 5, costume10 will be printed  |
| show                                                          | repeatedly on the screen in random areas                    |
| stamp                                                         |                                                             |
| go to front                                                   |                                                             |
| if words! > 5                                                 | this allows the script to cycle because it resets the       |
| set words! to 1                                               | only five costumes                                          |
|                                                               | - ,                                                         |

парр